# Workflow description:

## **Change approved leave request (incl. special holidays)**

This guide shows you how to change your requested leave and submit it for approval.

#### Target group

• Employees who change their leave and holiday requests

When changing your leave, go to Time and Absences and select Existing Absences.

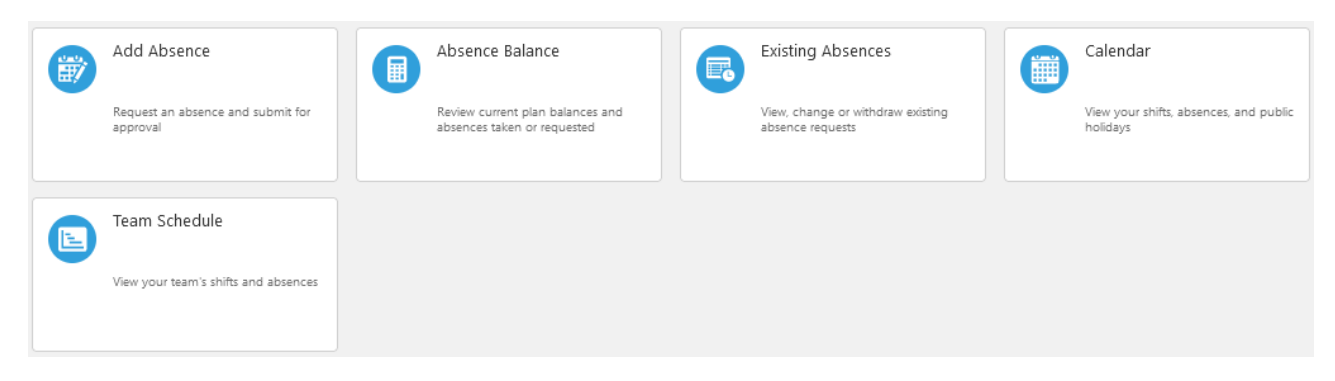

Click the pencil icon on the right-hand side, next to the leave period you want to change.

The example below only shows annual leave. If you have any special holidays, these will also be displayed here. You may have to click *Load more items* to display everything.

| Absences                                             |           |                                 |
|------------------------------------------------------|-----------|---------------------------------|
| Last 6 months                                        |           |                                 |
| Search by type or status                             |           | Sort By Date                    |
| Særlige feriedage: 2 Days<br>26-03-2024 - 27-03-2024 | Scheduled | /                               |
|                                                      |           |                                 |
| Særlige feriedage: 3 Days                            | Scheduled | /                               |
| 27-12-2023 - 29-12-2023                              |           |                                 |
| Ferie: 5 Days                                        | Scheduled | 1                               |
| 16-10-2023 - 20-10-2023                              |           |                                 |
| Almindelig sygdom: 2 Calendar Days                   | Completed |                                 |
| 05-09-2023 - 06-09-2023                              |           |                                 |
| Ferie: 15 Days                                       | Completed |                                 |
| 17-07-2023 - 04-08-2023                              |           |                                 |
|                                                      |           | Load More Items 1-5 of 10 items |
|                                                      |           |                                 |

#### You now have two options:

- 1. Changing the start and end date for taking leave
- 2. Changing a holiday in the middle of your holiday period

The Comments and Attachments field is optional and can be left empty.

### 1. Changing the start and end date for taking leave

Days can be moved or deleted. If you delete the days, you <u>must</u> request a new leave period for the same number of days that you are deleting.

| hen                     |       |        |       |      |      |     |     |        | Edit Entrie |
|-------------------------|-------|--------|-------|------|------|-----|-----|--------|-------------|
|                         |       |        |       |      |      |     |     |        |             |
| *Start Date and Time    |       |        |       |      |      |     |     |        |             |
| 16-10-2023 08:00        | E.    |        |       |      |      |     |     | _      |             |
| *End Date and Time      | Selec | t Date | and 1 | Time |      |     | >   | <      |             |
| 20-10-2023 15:24        | <     |        | Octo  | ber  | 2023 |     | >   |        |             |
|                         | SUN   | MON    | TUE   | WED  | THU  | FRI | SAT |        |             |
|                         | 1     | 2      | 3     | 4    | 5    | 6   | 7   |        |             |
| Absence Duration 5 Days | 8     | 9      | 10    | 11   | 12   | 13  | 14  | alance | Calculate   |
|                         | 15    | 16     | 17    | 18   | 19   | 20  | 21  |        |             |
|                         | 22    | 23     | 24    | 25   | 26   | 27  | 28  |        |             |
|                         |       |        |       |      |      |     |     |        |             |

When your changed holiday request has been registered, click *Submit* to send the changes to the holiday manager for approval.

| Edit Absence                                                                       |          |                             | Sub <u>m</u> it | Cancel |
|------------------------------------------------------------------------------------|----------|-----------------------------|-----------------|--------|
| *Type Ferie<br>*Business Title                                                     |          |                             |                 |        |
| When                                                                               |          | Edit Entries                | ]               |        |
| *Start Date and Time<br>30-10-2023 08:00<br>*End Date and Time<br>03-11-2023 15:24 | tie<br>E |                             |                 |        |
| Absence Duration 5 Days                                                            |          | Projected Balance Calculate |                 |        |

### 2. Changing a holiday in the middle of your holiday period

If you change one or more days in the middle of your leave period, you must change each day individually by clicking the *Edit entries* button.

| *Start Data and Time |     |  |  |
|----------------------|-----|--|--|
| 27-12-2023 08:00     | i 💿 |  |  |
| *End Date and Time   |     |  |  |
| 29-12-2023 15:24     | 1   |  |  |

Click the pencil icon to change the days(s) in question that you want to move. Once you have changed the days, click *Submit*.

| When                                                       |                   | + Add |       |  |
|------------------------------------------------------------|-------------------|-------|-------|--|
| Duration in Days                                           |                   |       |       |  |
| 27-12-2023 08:00 - 27-12-2023 15:24<br>Systemadministrator |                   | 1     | /     |  |
| 28-12-2023 08:00 - 28-12-2023 15:24<br>Systemadministrator |                   | 1     |       |  |
| 29-12-2023 08:00 - 29-12-2023 15:24<br>Systemadministrator |                   | 1     |       |  |
| Total Absence Duration                                     |                   | 3     |       |  |
|                                                            | Projected Balance | Calci | ulate |  |

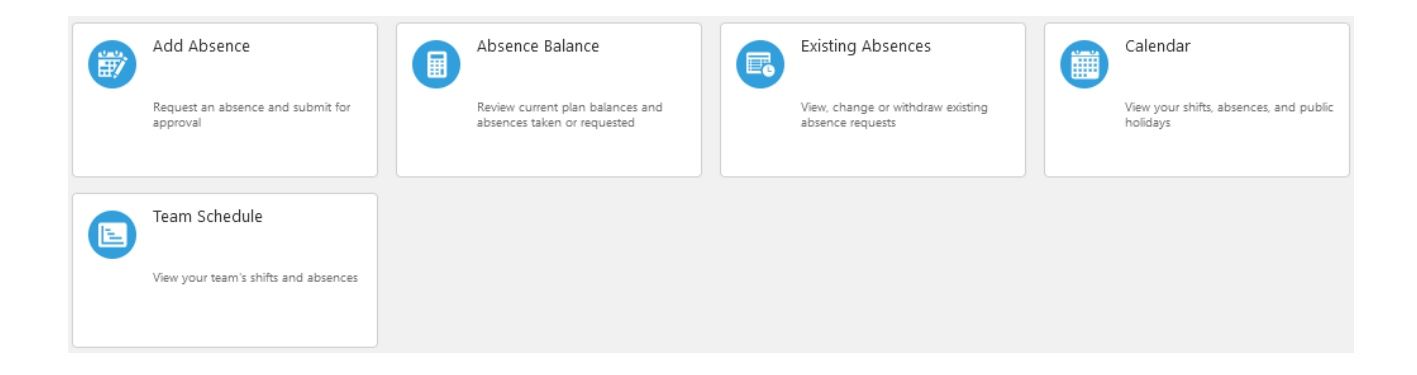

You can view your holiday by accessing *Calendar*. This allows you to view one month at a time. By accessing *Existing Absences*, you can perform a search, and have only your leave displayed and then select the period you want to view.

| Absences                                             |        |           |                          |        |
|------------------------------------------------------|--------|-----------|--------------------------|--------|
| Last 6 months                                        | $\sim$ |           |                          |        |
| Ferie                                                | × °    |           | Sort By Date             | $\sim$ |
| Særlige feriedage: 2 Days<br>26-03-2024 - 27-03-2024 |        | Scheduled |                          | /      |
| Særlige feriedage: 3 Days<br>27-12-2023 - 29-12-2023 |        | Scheduled |                          | /      |
| Ferie: 5 Days<br>16-10-2023 - 20-10-2023             |        | Scheduled |                          | /      |
| Ferie: 15 Days<br>17-07-2023 - 04-08-2023            |        | Completed |                          |        |
| Ferie: 1 Days<br>07-07-2023 - 07-07-2023             |        | Completed |                          |        |
|                                                      |        |           | Load More Items 1-5 of 7 | items  |